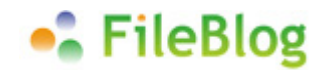

# FileBlog Ver.3.2.2 バージョンアップマニュアル

2013年4月9日

このマニュアルは旧バージョンから、FileBlog Ver.3.2.2 にバージョンアップされるお客様を対象に編集しております。

# 新バージョンのリリースにあたって

FileBlog は、2007 年 7 月のリリース以降、お客様の要望やビジネス環境の変化に合わせて、機能追加・向上を積み重 ねて参りました。 2010 年 9 月にはモバイル UI を追加して、iPhone / iPad からファイルサーバ内の文書を閲覧・検索でき るようになり、2011 年 2 月には、Android OS 搭載の各種端末での動作に正式対応しました。

鉄飛テクノロジーでは、近年のビジネスシーンにおいて活躍のめざましい、タッチスクリーン(モバイル)端末でのさらなる使い 勝手の向上を目指しました。

今回、FileBlogの開発にあたり、PCでもモバイル端末でも同じ感覚で同じ機能が使えることを目指しました。機能について も慎重に精査を行い、余計な機能の排除・新たな機能の追加を行いました。さらに従来のバージョンよりも表示速度などのパ フォーマンスに優れることも徹底的に追及しました。

製品を開発するにあたり、お客様からご意見やご要望をいただくことが、弊社にとって何よりも大切な糧となっています。お気 づきの点がございましたら、今後ともご意見をいただけますと幸いです。

## 主な変更点

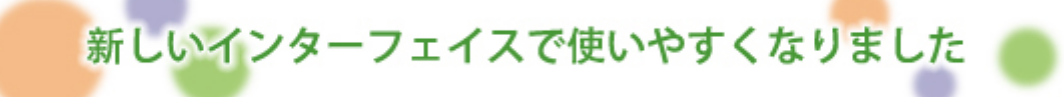

### FileBlog Ver.3.2.2 の新しいインターフェイスで利用できる新機能

~圧倒的な操作性とスピーディーにファイルを探せる検索機能を実現~

- モバイル・タブレット端末から、写真や動画をアップロードできるようになりました。
- タッチスクリーンのスワイプ動作でファイルのプレビューをページ送りできるようになりました。
- モバイル・タブレット端末から、名前変更、コピー、移動、削除、プロパティ変更などの操作が可能なりました。
- タブレット端末において、フォルダツリーを表示できるようになりました。(iPad のみ)

### 新旧インターフェイス共通の新機能

FileBlog をご利用中のお客様で、使い慣れた従来の UI を引き続き使いたい場合などは、引き続き従来の UI のまま 利用することも可能です。

• Adobe Illustrator 形式".ai"ファイル(PDF 互換のみ)が全文検索対象ファイルになりました。

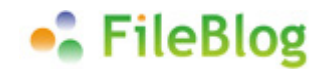

- ファイル名検索が、全角1文字キーワードでの検索に対応しました。
- プレビューが作成されていないファイルを表示した際、自動でプレビュー作成するようになりました。(プレビュー作成対象の ファイルに限る)
- フォルダを開くに失敗した場合にアクセスログに拒否-ファイル参照が出るようになりました。

>>FileBlog オンラインデモ

# 【ご利用中のお客様へ】バージョンアップにあたっての注意事項

#### ■ユーザ・インターフェイスの変更に関して

旧バージョンから、Ver.3.2.2 にバージョンアップした直後は、従来のユーザインターフェイス(UI)のままで、新しい UI には自動的に変更はされません。新 UI に設定変更すると上記の「主な変更点」に記載された各機能が使用できるようになります。

しかしながら、今回の新 UI を開発するにあたって、ユーサビリティを向上させる目的で、機能を取捨選択する必要がありました。

事前に新 UI で廃止・削除された機能の確認を行い、支障がないことを確認して新 UI への切り替えを行ってください。

#### ■新 UI で廃止・削除された機能

- フォルダのコメント機能は廃止されました。旧バージョンで使用していたコメントは、新 UI では表示されません。ファイルのコメント機能や、フォルダの概要については従来通り利用できます。
- プロパティー括更新機能、コメントー括削除機能は廃止されました。
- ファイル一覧画面の「一覧(詳細)」ビューが削除されました。(Office 文書プロパティを列表示するビュー)
- Flash アップローダは廃止されました。
- 検索オプションページが削除されました。代わりに検索ツールバーが追加されました。これに伴い、サブフォルダを含まない
   検索、作成日時検索はできなくなりました。
- オプションの、フォルダ表示切り替えは削除されました。常にツリーと一覧に表示されます。
- PC画面とモバイル画面の切り替え機能は無くなりました。モバイル端末(iPadを除く)からアクセスするとPCでは表示されるフォルダツリーが自動的に非表示になります。これに伴い、モバイルページのカスタマイズ機能(headerm.php など)も廃止となりました。
- 右クリック・ダブルクリック時の挙動のカスタマイズ機能は廃止されました。
- ■バージョンアップ・新機能追加設定について
- Ver.3.2.2 へのバージョンアップ
   インストーラをダウンロードして実行します。検索インデックスやプレビュー、設定情報はそのまま保持されます。
- 新しい UI への変更設定方法
   Ver.3.2.2 にバージョンアップした直後は UI の変更は自動的には行われません。新 UI で使用するには設定の変更が必要です。

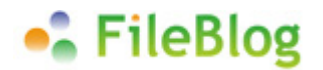

ファイル名検索を、全角1文字のキーワードで検索できるようにする
 検索インデックスの初期化と、再構築が必要になります。

※FileBlog Ver.3.2.2 を新規インストールした場合は上記の設定はすべて適用されているので、設定の変更をする必要はありません。

# FileBlog Ver.3.2.2 バージョンアップ・新機能追加設定

FileBlog Ver.3.2.2 に、バージョンアップする場合の上書きインストール方法と、Ver.3.2.2 で追加された新しい機能を使用 できるようにするための設定方法を解説します。

>>FileBlog 最新版 ダウンロード

## Ver.3.2.2 へのバージョンアップ

バージョンアップ時には検索インデックスやプレビュー画像、各種設定項目は保持されます。新たに環境構築を行う必要はありません。ただし、以下の場合を除きます。

- FileBlog Ver.3.0(2010/09/29 リリース)より古いバージョン(Ver.2.3.0 など)をご利用中のお客様。 >> 新 しいバージョンでは、Unicode に対応し、検索インデックスの形式が変わるため、インデックスの再構築が必要になります。
- FileBlog Ver.3.1.7.4 (2012/03/29リリース) より古いバージョンをご利用中のお客様で、Apache の環境を変更している場合。(SSL 環境で使用している場合など) >> Apache のバージョンが 2.0 から 2.2 ヘアップグレードされるため、Apache の再設定が必要になります。

### [バージョンアップ方法]

- 1. FileBlog 3.2.2 のインストーラを入手してください。
- FileBlog 管理ツール > サービスとツール > サービス を開いて、FileBlog サーバー(Fb3Indexer)と Web サーバ – (Apache)を停止してください。※省略可
- 3. 入手したインストーラ "FileBlogInstaller\_3-2-2-xxx.exe" を実行します。
- 4. インストーラを実行する前に、サーバーを停止していない場合はダイアログボックスが表示されます。案内に沿ってサーバー (サービス)を停止してください。
- 5. インストーラの案内に従って「次へ」ボタンで進んでください。使用許諾契約に同意して先に進むとインストールが始まります。 ※インストール先フォルダやドキュメントルートフォルダなどの設定は保持されます。
- 6. 「インストールが完了しました。」の画面で「完了」ボタンを押すと、インストール完了です。

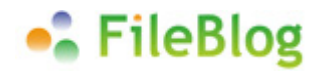

## 新しい UI への変更設定方法

バージョンアップを行った場合、設定を変更するまでは従来のユーザ・インターフェイス(UI)のままで表示されます。新規インストールした場合は、新 UI がデフォルトで表示されます。

#### [設定方法]

- 1. FileBlog 管理ツール > 環境設定 > 設定 > 詳細モード を開きます。
- use\_classic\_ui をダブルクリックで開いて、「値」のチェックを外して「OK」を押します。
   ※上部の入力欄に"classic"と入力すると、すぐ見つかります。

| 23-110(F)                                                                |                                                         |                                           |                                  |             |           |
|--------------------------------------------------------------------------|---------------------------------------------------------|-------------------------------------------|----------------------------------|-------------|-----------|
| <ul> <li>■ 環境設定</li> <li>■ 韻 設定 (config.ini)</li> <li>■ 簡易モード</li> </ul> | <mark>classic</mark><br>ここに列見出しをドラッグすればグル               | ーブ化できます                                   |                                  |             |           |
| ■ 詳細モード                                                                  | 名称<br>use_classic_ui<br>use_classic_ui(WEBイン・<br>値 「 のK | / 1セクション<br>WEBインターフ<br>ターフェース)…<br>キャンセル | 状態<br>  -ス  ユーザー設定<br>  -  -   - | データ型<br>真偽型 | 設定値<br> 1 |
|                                                                          |                                                         |                                           |                                  |             |           |

- 3. FileBlog 管理ツール > サービスとツール > サービス を開いて、Web サーバー(Apache)を再起動してください。
- 4. WEB ブラウザで、FileBlog にアクセスすると、新しい UI が表示されます。

## ファイル名検索を、全角1文字のキーワードで検索できるようにする

Ver.3.2.2 ではファイル名検索において、全角1文字のキーワードでも検索ができるように変更されました。ファイルの本文な どについては従来どおり、2文字以上でのキーワードで検索ができます。

検索インデックスの初期化を行うと、設定が変更されます。インデックスの初期化後は、検索インデックスを再構築する必要が あります。設定変更後は、キーワードが2文字以上でのみ検索が可能な、もとの状態に戻すことはできません。

>>FileBlogの検索キーワードについてもっと詳しく

#### [設定方法]

- FileBlog 管理ツール > サービスとツール > サービス を開いて、FileBlog サーバー(Fb3Indexer)と Web サーバ – (Apache)を停止してください。
- 2. FileBlog 管理ツール > サービスとツール > コマンド実行 を開きます。
- 3. コマンド実行タブの下段、全文検索インデックスの項目の「初期化」ボタンを押します。

4. ダイアログに従って操作を進めてください。「初期化しました」のメッセージが表示されたら、「OK」ボタンを押してダイアログボ ックスを閉じます。

ここまでの操作で、検索インデックスの初期化が完了しました。続いて、検索インデックスの再構築をおこないます。

- 5. FileBlog 管理ツール > サービスとツール > サービス を開いて、FileBlog サーバー(Fb3Indexer)と Web サーバ - (Apache)を開始してください。
- 6. FileBlog 管理ツール > サービスとツール > コマンド実行 を開きます。
- 7. コマンド実行タブの上段、インデックス再構築の項目の、「検索インデックス登録を行う」と「登録済チェックをスキップする」 の2か所にチェックを入れます。
- 8. 実行ボタンを押すと、「それでは実行します」と表示されるので、「OK」を選択してください。
- 9. 検索インデックスの再構築が開始されました。完了するまでお待ちください。

検索インデックスの再構築操作は、WEBブラウザで FileBlog にアクセスして、システム設定 > メンテナンス操作 > インデックス再構築 からでもできます。

### [インデックス構築状況の確認方法]

- 1. WEB ブラウザで FileBlog にアクセスして、(管理者ユーザまたはグループのアカウントで)ログインしてください。
- 2. 画面下部のフッター部分の、「システム設定」を開きます。管理者パスワード入力が必要な場合は入力してください。
- 3. 稼働状況の確認項目の、インデックス構築状況を開きます。
- 4. 実行中のバッチ処理がすべて終われば完了です。

>>インデックス構築状況の確認についてもっと詳しく